# MANUAL

## **CBX500** HOST INTERFACE MODULES

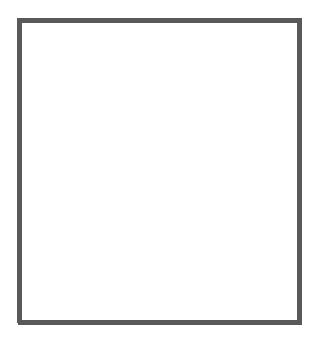

CE

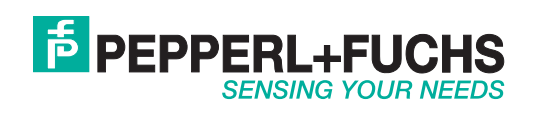

With regard to the supply of products, the current issue of the following document is applicable: The General Terms of Delivery for Products and Services of the Electrical Industry, published by the Central Association of the Electrical Industry (Zentralverband Elektrotechnik und Elektroindustrie (ZVEI) e.V.) in its most recent version as well as the supplementary clause: "Expanded reservation of proprietorship"

**PEPPERL+FUCHS** 

| 1.  | Description                                        | . 2 |
|-----|----------------------------------------------------|-----|
| 2.  | Installation                                       | . 3 |
| 2.1 | Profibus IP65 Installation                         | . 6 |
| 2.2 | 2. DeviceNet IP65 Installation                     | . 7 |
| 2.3 | 3. Ethernet/IP IP65 - Modbus TCP IP65 Installation | . 7 |
| 2.4 | Ethernet/IP IP54 Installation                      | . 7 |
| 3.  | LED Indicators                                     | . 8 |
|     |                                                    |     |

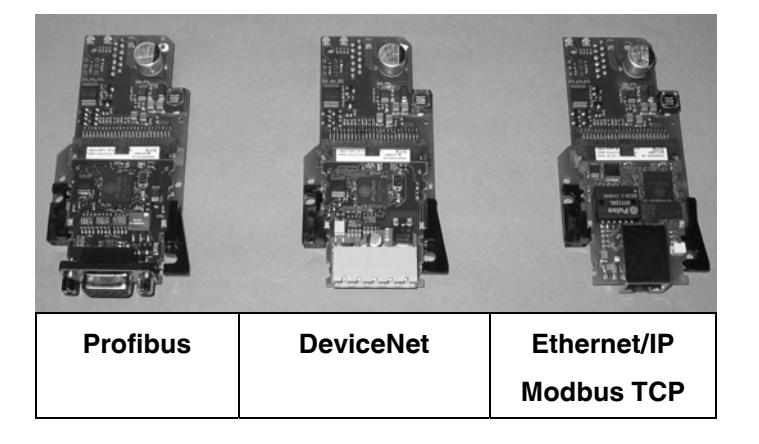

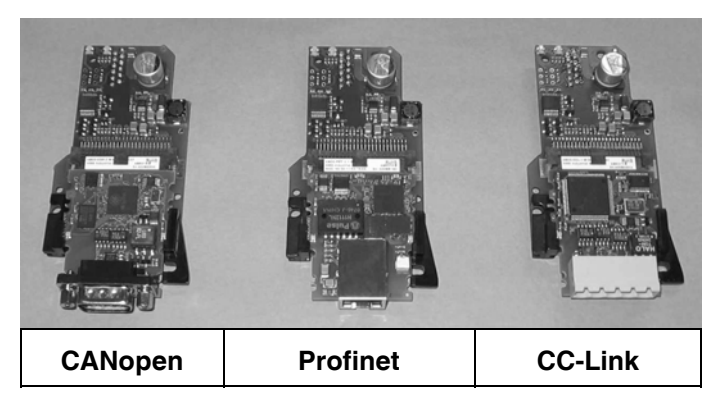

Figure 1 – General View

821001422 (Rev. C)

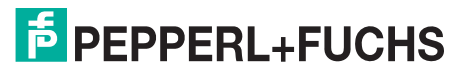

1

### 1. Description

The Host Interface Modules are accessories for the CBX500 connection boxes. They provide Stand Alone or Master Scanner connection to a Fieldbus network.

The following types are available:

| BM300  | Profibus Module         |
|--------|-------------------------|
| BM310  | Profibus IP65 Module    |
| BM400  | DeviceNet IP65 Module   |
| BM500  | Ethernet/IP Module      |
| BM510  | Ethernet/IP IP65 Module |
| BM520  | Ethernet/IP IP54 Module |
| BM600  | CANopen Module          |
| BM700  | Profinet Module         |
| BM1100 | CC-Link Module          |
| BM1200 | Modbus TCP Module       |
| BM1210 | Modbus TCP IP65 Module  |
|        |                         |

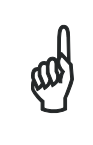

These accessories are managed by the reading device application software. See the Accessories paragraph in your reading device Reference Manual for the list of supported CBX Series accessories.

NOTE

| Technical Features    |                               |  |  |  |
|-----------------------|-------------------------------|--|--|--|
| Operating Temperature | 0° to 50 °C (+32° to 122 °F)  |  |  |  |
| Storage Temperature   | -20° to 70 °C (-4° to 158 °F) |  |  |  |
| Humidity max.         | 90% non condensing            |  |  |  |

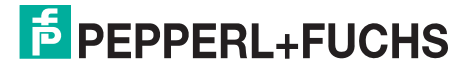

#### 2. Installation

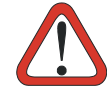

Power must be off before starting this procedure.

Communication between the PLC and node must be shut down until the scanner/reader CAUTION parameter modifications are completely saved in permanent memory.

- 1. Install the BM100 Backup Module into the CBX according to the BM100 Installation Instructions.
- 2. Install the Fieldbus Module into the CBX as follows:
  - a. Place the Fieldbus module over the locator pins to correctly align it over the connector.
  - b. Press down on the module until the connector is correctly seated.
  - c. Mount the three module fixing screws.
  - d. Mount the Front Panel using the two fixing screws.

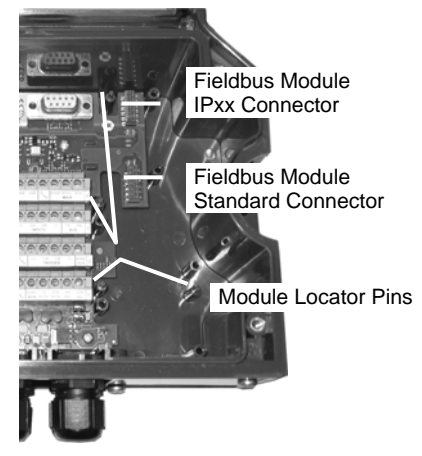

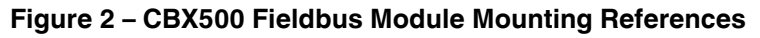

- 3. Set the BM100 Backup Module rotary switch settings according to the Fieldbus network type. For details, see the BM100 Instruction Manual.
- 4. Power up the system.
- 5. Connect the configuration PC to the reader through the CBX (9-pin) Aux port connector and launch the configuration program (Genius<sup>™</sup>).
- 6. Get the reader configuration and configure the Fieldbus network parameters according to your application. For details, see the reader Help On-Line parameter guide.
- 7. Save the configuration to permanent scanner/reader memory.
- 8. Get the scanner configuration to verify the new values.
- 9. Configure the new node on the PLC network.
- 10.Connect the Fieldbus network cable to the CBX.
- 11.Start network communication.

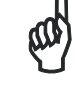

To change a node address on an existing network, it is not necessary to unplug the cable, however you must shut down communication between the PLC and node. Follow the procedure above starting from step 3.

NOTE

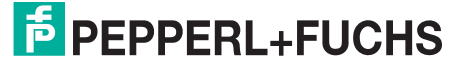

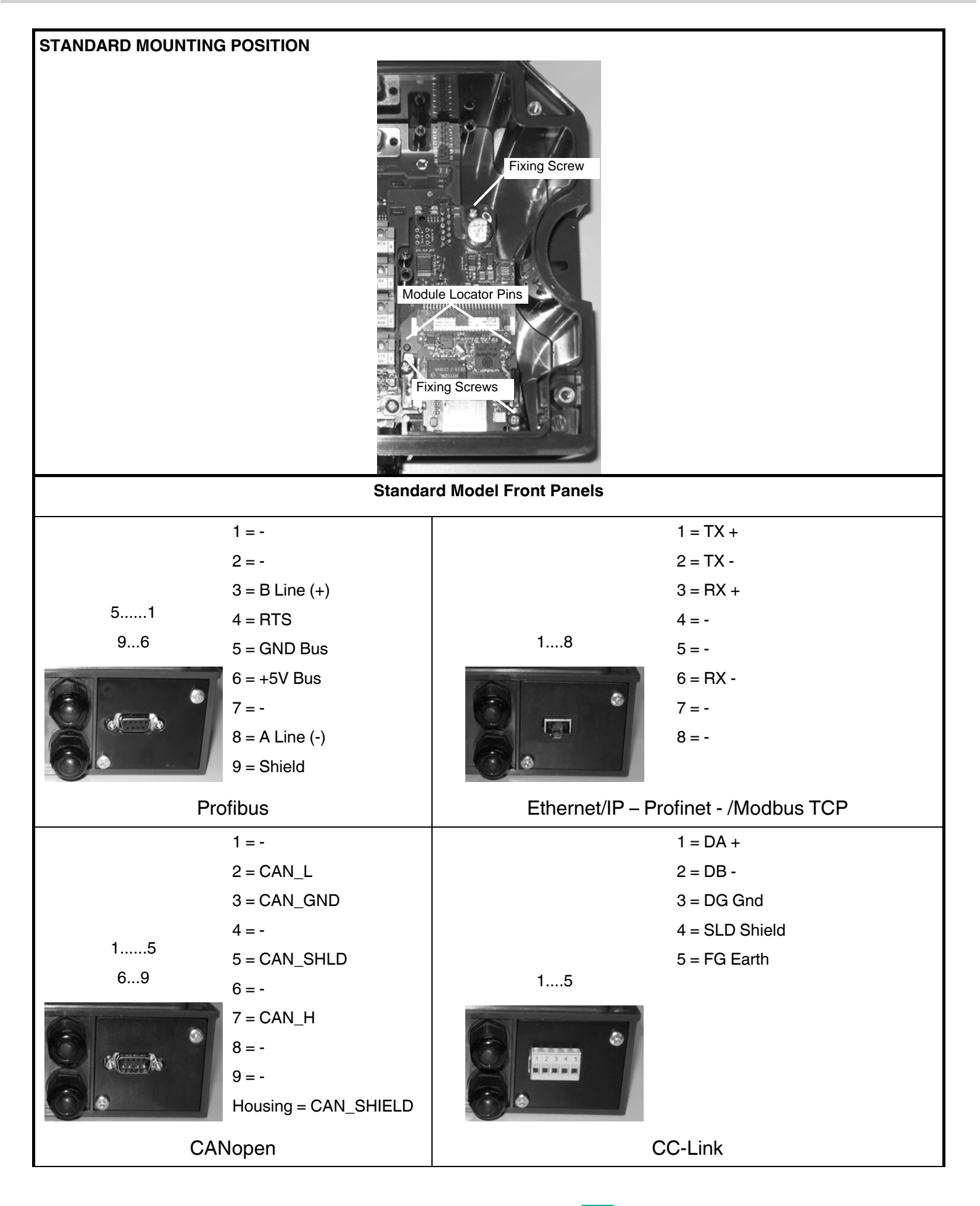

PEPPERL+FUCHS

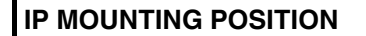

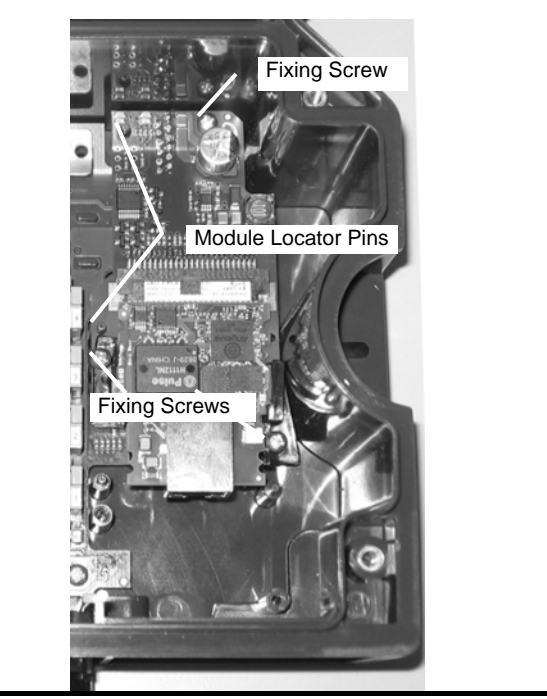

IP Model Front Panels

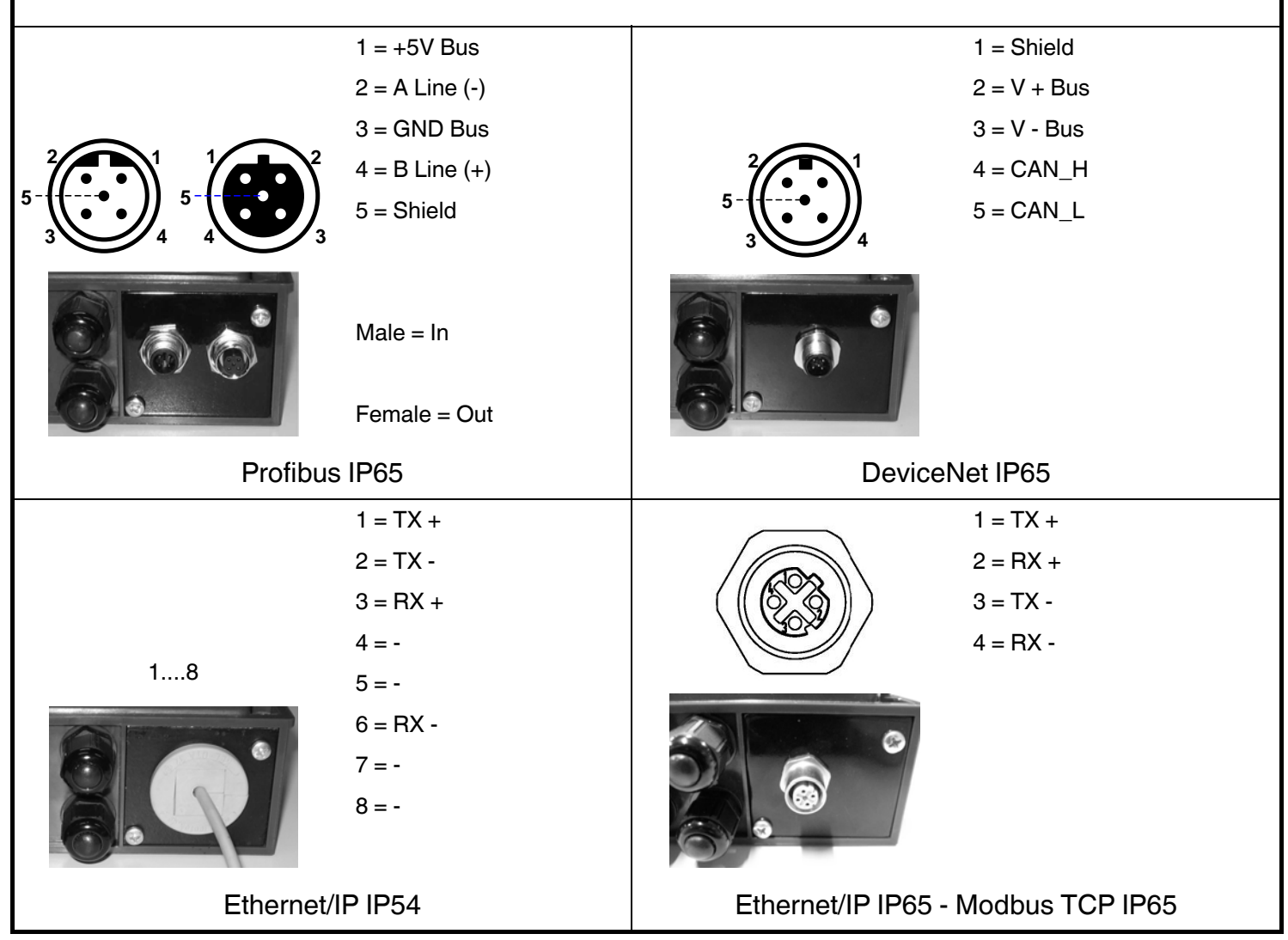

IP ratings are valid only when cables with mating connectors or connector plugs are correctly installed.

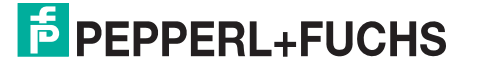

### 2.1. Profibus IP65 Installation

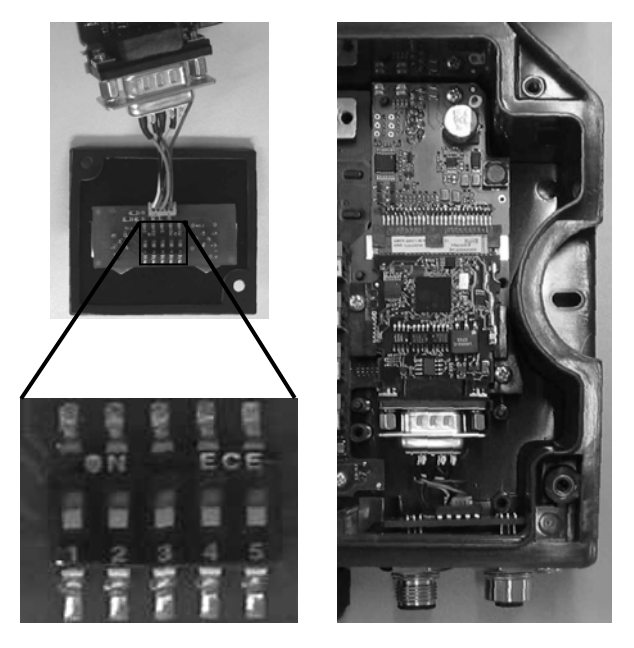

Figure 3 – Bus Termination Switches Profibus Module IP65 Mounting

Bus termination switches are located on the back of the connector panel for the Profibus IP65 connection.

ONLY the last slave node on the Profibus network must be terminated and this can be done in one of two ways:

• Connect a standard Profibus terminator onto the M12 Female connector, (i.e. Lumberg "SAC-5P-M12MS PB TR" terminator).

In this case ALL the bus termination switches must be OFF.

• If no standard Profibus terminator is used, set ALL the bus termination switches to ON. In this case install a connector plug onto the M12 Female connector to maintain the IP rating.

ALL Profibus slave nodes other than the last one, must have ALL the switches set to OFF.

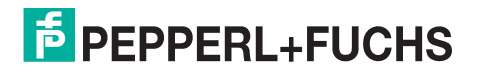

2.2. DeviceNet IP65 Installation

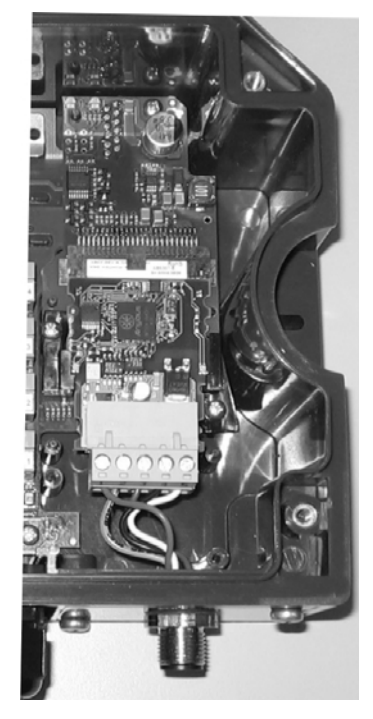

Figure 4 – DeviceNet Module IP65 Mounting

2.3. Ethernet/IP IP65 -Modbus TCP IP65 Installation

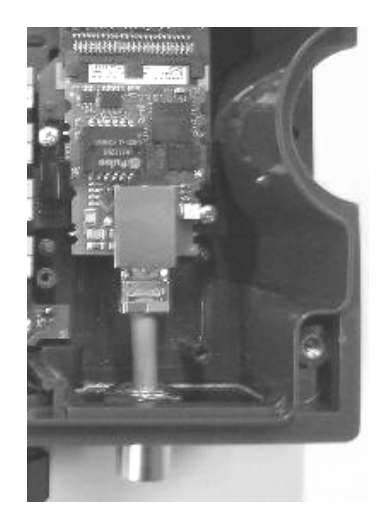

Figure 5 – Ethernet/IP Module – Modbus TCP Module IP65 Mounting 2.4. Ethernet/IP IP54 Installation

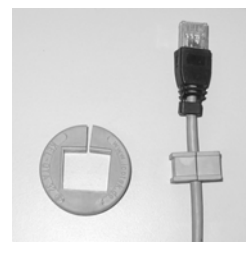

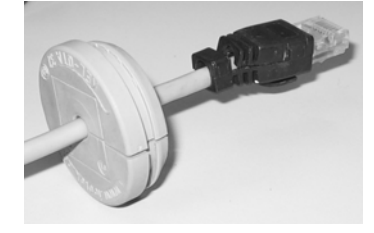

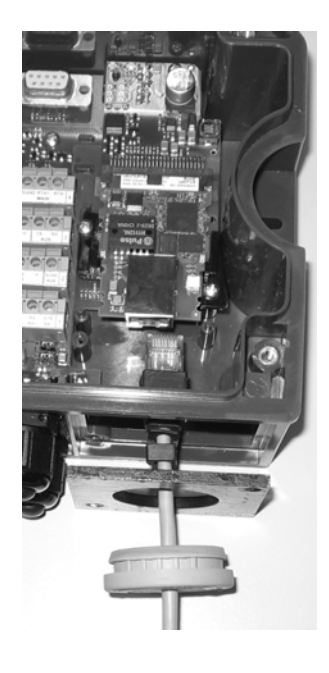

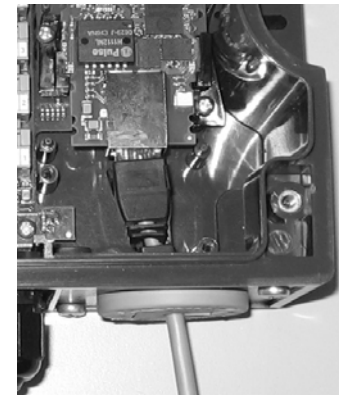

Figure 6 – Ethernet/IP Module IP54 Mounting

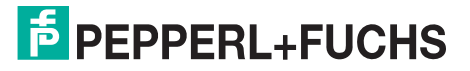

### 3. LED Indicators

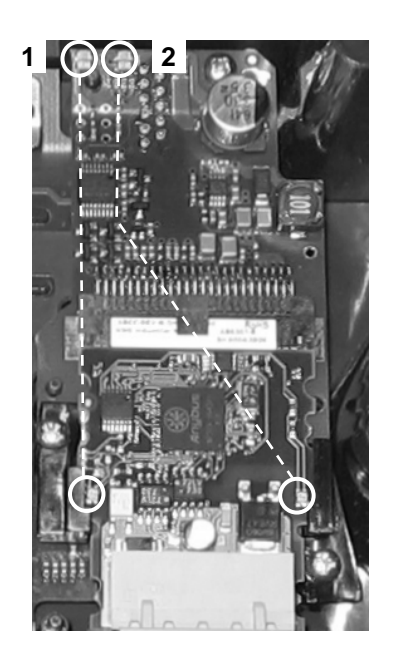

#### Profibus

| 1 = Operation Mode LED |    |                                  |  |  |
|------------------------|----|----------------------------------|--|--|
| Off                    |    | Not on-line, No power            |  |  |
| Green                  |    | On-line, data exchange           |  |  |
| Flashing Green         |    | On-line, clear                   |  |  |
| Flashing Red (         | (1 | Parameterization error           |  |  |
| flash)                 |    |                                  |  |  |
| Flashing Red (         | (2 | Profibus configuration error     |  |  |
| flashes)               |    |                                  |  |  |
| 2 = Status LED         |    |                                  |  |  |
| Off                    |    | No power or not initialized      |  |  |
| Green                  |    | Initialized                      |  |  |
| Flashing Green         |    | Initialized, diagnostic event(s) |  |  |
|                        |    | present                          |  |  |
| Red                    |    | Exception error                  |  |  |

#### DeviceNet

| 1 = Network Status LED |       |    |                 |         |                 |
|------------------------|-------|----|-----------------|---------|-----------------|
| Off                    |       |    | Not on-line,    | No po   | wer             |
| Green                  |       |    | On-line, one    | e or mo | ore connections |
|                        |       |    | established     |         |                 |
| Flashing               | Green | (1 | On-line,        | no      | connections     |
| Hz)                    |       |    | established     |         |                 |
| Red                    |       |    | Critical link f | ailure  |                 |

| Flashing Red (1 Hz)  | One or more connections timed- |
|----------------------|--------------------------------|
|                      | out                            |
| Alternating          | Self test                      |
| Red/Green            |                                |
| 2 = Module Status LE | D                              |
| Off                  | No power                       |
| Green                | Operating in normal condition  |
| Flashing Green (1    | Missing or incomplete          |
| Hz)                  | configuration, device needs    |
|                      | commissioning                  |
| Red                  | Unrecoverable fault(s)         |
| Flashing Red (1 Hz)  | Recoverable fault(s)           |
| Alternating          | Self test                      |
| Red/Green            |                                |

#### Ethernet/IP

| 1 = Network Status LED |                                     |  |  |
|------------------------|-------------------------------------|--|--|
| Off                    | No power or no IP address           |  |  |
| Green                  | On-line, one or more connections    |  |  |
|                        | established (CIP Class 1 or 3)      |  |  |
| Flashing Green         | On-line, no connections             |  |  |
|                        | established                         |  |  |
| Red                    | Duplicate IP address, Fatal error   |  |  |
| Flashing Red           | One or more connections timed-      |  |  |
|                        | out                                 |  |  |
|                        | (CIP Class 1 or 3)                  |  |  |
| 2 = Module Status LE   | D                                   |  |  |
| Off                    | No power                            |  |  |
| Green                  | Controlled by a Fieldbus Master     |  |  |
|                        | in Run state                        |  |  |
| Flashing Green         | Not configured or Fieldbus          |  |  |
|                        | Master in Idle state                |  |  |
| Red                    | Major fault (Exception state, Fatal |  |  |
|                        | error, etc.)                        |  |  |
| Flashing Red           | Recoverable fault(s)                |  |  |

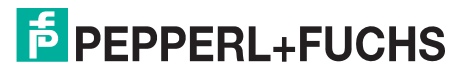

#### CANopen

| <b>1</b> = Run L | ED    |    |                                 |
|------------------|-------|----|---------------------------------|
| Off              |       |    | No power                        |
| Green            |       |    | In Operational state            |
| Blinking G       | ireen |    | In Pre-operational state        |
| Flashing         | Green | (1 | In Stopped state                |
| flash)           |       |    |                                 |
| Flickering       | Green |    | Autobaud                        |
| Red              |       |    | In Exception state, Fatal event |
| 2 = Error LED    |       |    |                                 |
| Off              |       |    | No power                        |
| Flashing         | Red   | (1 | Bus error counter warning limit |
| flash)           |       |    | reached                         |
| Flickering Red   |       |    | LSS services are in progress    |
| Flashing         | Red   | (2 | Error control event             |
| flashes)         |       |    |                                 |
| Red              |       |    | Bus off, Fatal event            |

#### Profinet

| 1 = Network Status LED |                                   |  |  |  |
|------------------------|-----------------------------------|--|--|--|
| Off                    | No power, No connection with      |  |  |  |
|                        | IO controller                     |  |  |  |
| Green                  | Connection with IO controller     |  |  |  |
|                        | established, IO controller in Run |  |  |  |
|                        | state                             |  |  |  |
| Red                    | Connection with IO controller     |  |  |  |
|                        | established, IO controller in     |  |  |  |
|                        | Stop state                        |  |  |  |
| 2 = Module Status LED  |                                   |  |  |  |
| Off                    | No power or Not Initialized       |  |  |  |
| Green                  | Normal operation                  |  |  |  |
| Flashing Green (1      | Diagnostic event(s)               |  |  |  |
| flash)                 |                                   |  |  |  |
| Flashing Green (2      | Blink (node identification)       |  |  |  |
| flashes)               |                                   |  |  |  |
| Red                    | Exception error                   |  |  |  |
| Flashing Red (1 flash) | Configuration error               |  |  |  |
| Flashing Red (2        | IP address not set                |  |  |  |
| flashes)               |                                   |  |  |  |

| Flashing           | Red | (3 | Station Name not set             |
|--------------------|-----|----|----------------------------------|
| flashes)           |     |    |                                  |
| Flashing           | Red | (4 | Internal error                   |
| flashes)           |     |    |                                  |
| CC-Link            |     |    |                                  |
| <b>1</b> = Run LE  | D   |    |                                  |
| Off                |     | 1  | No power, No network             |
|                    |     | r  | participation, Timeout status    |
| Green              |     |    | Participating, normal operation  |
| Red                |     |    | Vlajor fault, Fatal error        |
| <b>2</b> = Error L | ED  |    |                                  |
| Off                |     |    | No power or no error detected    |
| Red                |     | ſ  | Major fault, (Exception or Fatal |
|                    |     |    | event)                           |
| Flickering Red     |     | (  | CRC error (temporary flickering) |
| Flashing Red       |     | 5  | Station Number or Baud rate has  |
|                    |     | C  | changed since startup            |

#### Modbus TCP

| 1 = Network Status LED |                                     |  |  |
|------------------------|-------------------------------------|--|--|
| Off                    | No power or no IP address           |  |  |
| Green                  | Module is in Process Active or      |  |  |
|                        | Idle state                          |  |  |
| Flashing Green         | Waiting for connections             |  |  |
| Red                    | Duplicate IP address, or Fatal      |  |  |
|                        | event                               |  |  |
| Flashing Red           | Process Active Timeout              |  |  |
| 2 = Module Status LED  |                                     |  |  |
| Off                    | No power                            |  |  |
| Green                  | Normal operation                    |  |  |
| Red                    | Major fault (Exception state, Fatal |  |  |
|                        | error, etc.)                        |  |  |
| Flashing Red           | Minor fault                         |  |  |

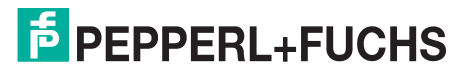

# FACTORY AUTOMATION – SENSING YOUR NEEDS

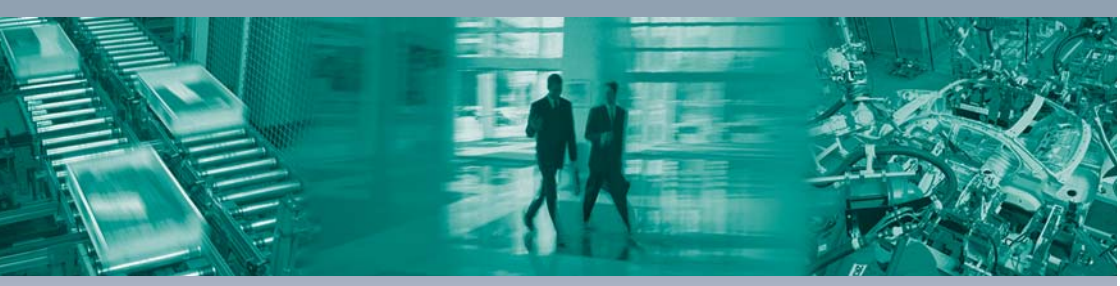

#### Worldwide Headquarters

Pepperl+Fuchs GmbH 68307 Mannheim · Germany Tel. +49 621 776-0 E-mail: info@de.pepperl-fuchs.com

#### **USA Headquarters**

Pepperl+Fuchs Inc. Twinsburg, Ohio 44087 · USA Tel. +1 330 4253555 E-mail: sales@us.pepperl-fuchs.com

#### Asia Pacific Headquarters

Pepperl+Fuchs Pte Ltd. Company Registration No. 199003130E Singapore 139942 Tel. +65 67799091 E-mail: sales@sg.pepperl-fuchs.com

## www.pepperl-fuchs.com

Subject to modifications Copyright PEPPERL+FUCHS • Printed in Germany

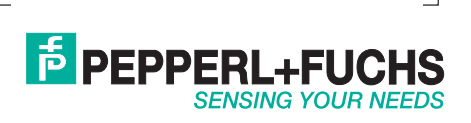

TDOCT1838\_ENG 06/2009